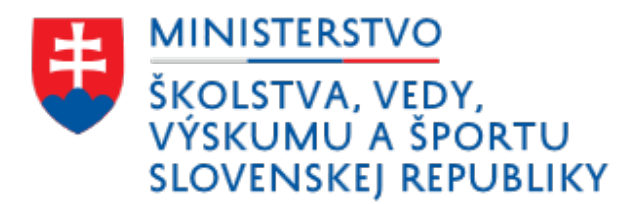

# Informačný systém ďalšieho vzdelávania

Používateľský manuál pre podávanie žiadostí o akreditáciu Verzia pre stredné a vysoké školy

23. marec 2017

| MANUÁ | L ISDV: PODÁVANIE ŽIADOSTÍ O AKREDITÁCIU3                                                           |
|-------|----------------------------------------------------------------------------------------------------|
| I.    | TYPY PRE VYPĹŇANIE FORMULÁROV                                                                       |
| ١١.   | REGISTRÁCIA DO ISDV                                                                                 |
| 111.  | VSTUP DO ISDV                                                                                       |
| IV.   | Vytvorenie novej žiadosti (Formulár C žiadosti)                                                     |
| V.    | PREZERANIE ROZPRACOVANÉHO PROJEKTU                                                                  |
| VI.   | ZMAZANIE ROZPRACOVANÉHO PROJEKTU                                                                    |
| VII.  | Zmena identifikačných údajov o žiadateľovi (Formulár A Žiadosti)9                                   |
| VIII. | Zmena profilu vzdelávacej inštitúcie (Formulár B Žiadosti) <b>Chyba! Záložka nie je definovaná.</b> |
| IX.   | PRIDANIE TÉMY A OSNOVY UČEBNÉHO PLÁNU                                                               |
| Х.    | PODANIE PROJEKTU                                                                                    |
| XI.   | VYTLAČENIE A ULOŽENIE ŽIADOSTI                                                                      |
| Ozná  | MENIE PRÍPADNÝCH CHÝB V SYSTÉME                                                                     |

# Manuál ISDV: Podávanie žiadostí o akreditáciu.

Informačný systém ďalšieho vzdelávania (ďalej iba ISDV – <u>http://isdv.iedu.sk</u>) slúži na elektronické podávanie žiadostí o akreditáciu vzdelávacích programov. V nasledujúcom dokumente je popísaný spôsob podávania žiadosti o akreditáciu vzdelávacieho programu v jednotlivých krokoch.

Hlavná navigácia v systéme je realizovaná prostredníctvom menu v hornej časti obrazovky (obrázok 1).

| ŬVOD                                                                             | MINISTERSTVO<br>ŠKOLSTVA, VEDY,<br>VÝSKUMU A ŠPORTU<br>SLOVENSKEJ REPUBLIKY<br>OBČANIA INŠTITÚC                                                                                                    | Informačný syst<br>DELAVACIE PROGRAMY SKUŠKY NA<br>JE STREDNÉ A VYS                                                                                    | ŵ <u>Domov</u> % <u>Kontakty</u> <sup>©</sup> <u>Prihásonie</u><br>tém ďalšieho vzdelávania<br>∧ ovenenie obsornej spôsobilosti<br>soké školy                    |  |  |  |
|----------------------------------------------------------------------------------|----------------------------------------------------------------------------------------------------|----------------------------------------------------------------------------------------------------|----------------------------------------------------------------------------------------------------|--|--|--|
|                                                                                  |                                                                                                    | INFORMAČNÝ SYSTÉM ĎALŠIEHO VZDEI                                                                                                    | ELÂVANIA                                                                                                    |  |  |  |
|                                                                                  | Informaciny system difeliately vzdelávania bod irradenný na základo zákona 6. 589/2009 o eukolvolnom vzdelávaní a o zmene a doplenní<br>mieldných zákonov a ditú ako informácno – pordentely inderúp podpoujúci torovy delákleho vzdelávania ir Storenskej republike. ISDV je<br>vrótný prodovšatým vzdelávacím inštitúciem u uhdrzajúcem se o devoltáciu programov vdelávleno vzdelávania miesterstva Bkolsku, vedy,<br>výskumu a športu Slovenskej republiky a účastníkom vzdelávania, pre ktorých podsytuje základné informácie o alendérovaných programoch<br>diašeho vzdelávina o forme športilikace poskytovákel vzdelávania, hpre ktorých podsytuje základné n pogramov a vzdelávaních modulov. |                                                                                                    |                                                                                                    |  |  |  |
|                                                                                  | Poskytuje základné informácia<br>vykonávanie skúšok na overení                                                                                                    | o procese overovania odbornej spôsobilosti a zoznam<br>e odbornej spôsobilosti.                                                                        | m inštitúcií, ktorým boli vydané oprávnenia na                                                                                                    |  |  |  |
|                                                                                  |                                                                                                    |                                                                                                    |                                                                                                    |  |  |  |
| Poštová adre<br>Ministerstvo š<br>Odbor celoživo<br>Stromová 1<br>813 30 Bratisk | sa:<br>kolstva, vedy, výskumu a športu Slovensk<br>tného vzdelávania<br>ava 1                                                                                                    | ej republiky<br>©2017                                                                                                    | Adresa pracoviska:<br>Ministerstvo školstva, vedy, výskumu a športu Slovenskej republiky<br>Odbor celoživotného vzdelavania<br>Stromová 9<br>813 30 Bratislava 1 |  |  |  |
|                                                                                  |                                                                                                    | Mapa stránky                                                                                                    |                                                                                                    |  |  |  |
| Občania<br>Zákon o celoživo<br>Vyhláška č. 97 z<br>Vyhľadávanie pr               | otnom vzdelávaní<br>15. marca 2010<br>ogramov                                                                                                    | Inštitúcie<br>Pokyn k vypracovaniu žiadosti o akreditáciu vzdelávaciel<br>Potvrdenie o dĺžke odbornej praxe<br>Potvrdenie o výkone lektorskei činnosti | Stredné a vysoké školy<br>sho programu Pokyn k podanu žiadosti<br>Registrácia školy                                                                              |  |  |  |

Obrázok 1: Hlavná stránka ISDV

V hornej časti sú k dispozícii rýchle navigačné odkazy na **Hlavnú stránku**, **Kontakty** a **Prihlásenie**. V strednej časti sú zobrazované jednotlivé formuláre a prehľady. V pravom hornom rohu (pod oboma menu pruhmi) môže byť zobrazená ikona  $\mathcal{Q}$ . Po ukázaní myšou na túto ikonu získate stručnú pomoc pre zobrazenú stránku. V spodnej časti stránky sú umiestnené kontaktné údaje Ministerstva školstva, vedy výskumu a športu Slovenskej republiky a kontaktná adresa pracoviska Odboru celoživotného vzdelávania. Pod kontaktnými údajmi je zobrazená kompletná mapa stránok systému ISDV pre rýchlu navigáciu.

# I. Typy pre vypĺňanie formulárov

1. Povinne vyplňované polia sú Vám oznámené a označené červenou hviezdičkou.

- Formuláre nemusia byť počas prípravy projektu vyplnené úplne. Vo fáze prípravy projektu je vhodné vyplniť iba povinné polia a formulár postupne ukladať. Vyhnete sa prípadnej strate vyplnených údajov automatickým odhlásením z dôvodu nečinnosti v systéme.
- Tlač formulárov vo forme predpísanej pre žiadosť je umožnená až po podaní projektu (modulov) v zozname podaných projektov. Na zoznam sa dostanete kliknutím na odkaz Podané projekty v kontextovom menu zobrazovanom v nad hlavnou pracovnou plochou pod oboma základnými menu pásmi.
- 4. Údaje o lektoroch a garantoch sa vkladajú prostredníctvom samostatných formulárov odkaz v kontextovom menu Lektori a garanti. Takto vložené údaje potom zostávajú v systéme a Vy iba priraďujete jednotlivé osoby zo zoznamu na pozície garantov a lektorov bez nutnosti opakovane vkladať osobné informácie o lektoroch a garantoch.
- 5. Vstupné polia sú overované na povolenú dĺžku. V prípade, že ste danou dĺžkou zásadne obmedzovaný, kontaktujte prosím administrátora systému. Pokúsime sa Váš problém vyriešiť.

# II. Registrácia do ISDV

Prístup do systému je umožnený iba registrovaných používateľom. Časť **Identifikačné údaje o žiadateľovi** slúži na získanie základných informácií pre časť A. Žiadosti. **Kontaktná osoba** je osoba, ktorá bude pristupovať do systému, a ktorej sa vygeneruje jedinečné prístupové heslo.

Postup pri registrácii je nasledovný:

- 1. Kliknite na odkaz **Registrácia inštitúcie** v hlavnom menu v časti **Inštitúcie** (červené menu).
- 2. Vyplňte formulár (obrázok 2).
  - Poznámka: Polia "Názov žiadateľa", "Ulica, číslo domu", "PSČ", "Telefónne číslo", "Email" v časti "Identifikačné údaje" a "Meno", "Priezvisko", "Mobil", "E-mail" sú povinné. Na túto skutočnosť ste upozornený a následne sú Vám príslušné vstupné polia označené červenou hviezdičkou.
- 3. Odošlite vyplnený formulár stlačením tlačidla Odoslať registráciu

Po odoslaní formuláru je vygenerované prístupové heslo a informácia o prihlasovacom mene (email kontaktnej osoby) odoslaná na emailovú adresu kontaktnej osoby.

Email s prihlasovacími údajmi by Vám mal byť doručený v priebehu niekoľkých minút po registrácii. Správne doručenie mailu však závisí od nastavení vášho mailového účtu, a teda je možné, že na základe nastavenej bezpečnostnej politiky a jej úrovne Vám prihlasovacie údaje nebudú doručené (napr. na účet služby gmail.com). SKONTROLUJTE SI PROSÍM, ČI NEBOL PRIHLASOVACÍ EMAIL DORUČENÍ DO PRIEČINKA S NEVYŽIADANOU POŠTOU! V prípade pretrvávajúceho problému kontaktujte pracovisko Oboru celoživotného vzdelávania.

| MINISTERST<br>ŠKOLSTVA,<br>VÝSKUMU<br>SLOVENSKEJ | الالم<br>VEDY,<br>A ŠPORTU<br>REPUBLIKY                                                                      | <sub>Domov.</sub> © <sub>Kontakty.</sub> ↑ <sub>Prihlásenie</sub><br>′zdelávania | - |
|--------------------------------------------------|----------------------------------------------------------------------------------------------------|----------------------------------------------------------------------------------|---|
| UVOD<br>OBČANIA                                  | AKREDITOVANE VZDELAVACIE PROGRAMY SKUSKY NA OVERENIE ODBORNEJ SPOSOBILO<br>INŠTITÚCIE STREDNÉ A VYSOKÉ ŠKOLY | STI                                                                              |   |
|                                                  | REGISTRÁCIA STREDNEJ A VYSOKEJ ŠKOLY                                                                         | ç                                                                                |   |
| Identifikačné údaje o žiadateľo                  | vi                                                                                                    |                                                                                  |   |
| Názov žiadateľa                                  |                                                                                                    |                                                                                  |   |
| Kraj                                             | ×                                                                                                    |                                                                                  |   |
| Okres                                            |                                                                                                    |                                                                                  |   |
| Obec / mesto                                     | Ábelová ~                                                                                                    |                                                                                  |   |
| Ulica, číslo domu                                |                                                                                                    |                                                                                  |   |
| PSČ                                              |                                                                                                    |                                                                                  |   |
| Poštová adresa                                   | forminarla - ak nia ia mhndhá e adraenu Siadalaía)                                                           |                                                                                  |   |
| IČO                                              |                                                                                                    |                                                                                  |   |
| Typ školy                                        | Stredná škola 🗸                                                                                              |                                                                                  |   |
| Telefónne číslo                                  |                                                                                                    |                                                                                  |   |
| Email                                            |                                                                                                    |                                                                                  |   |
| Web stránka                                      |                                                                                                    |                                                                                  |   |
| Meno a priezvisko štatutára                      |                                                                                                    |                                                                                  |   |
| Pridelené štvorčíslie                            |                                                                                                    |                                                                                  |   |
|                                                  |                                                                                                    |                                                                                  |   |
| Kontaktná osoba 🖓                                |                                                                                                    |                                                                                  |   |
| Titul pred                                       |                                                                                                    |                                                                                  |   |
| Meno                                             |                                                                                                    |                                                                                  |   |
| Priezvisko                                       |                                                                                                    |                                                                                  |   |
| Titul an                                         |                                                                                                    |                                                                                  | ~ |
|                                                  |                                                                                                    |                                                                                  |   |

Obrázok 2: Registračný formulár – registrácia strednej a vysokej školy

#### III. Vstup do ISDV

Do systému ISDV vstupujete prihlásením sa vašimi prihlasovacími údajmi. Prihlasovací formulár (obrázok 3) sa zobrazí po kliknutí na **Prihlásenie** v hornej časti obrazovky.

Po zadaní prihlasovacieho mena – vaša **emailová adresa** a hesla, ktoré Vám bolo vygenerované a **zaslané mailom** vstúpite do systému. Po vstupe je vám automaticky zobrazená obrazovka s prehľadom rozpracovaných projektov (obrázok 4).

| WINISTERSTVO<br>ŠKOLSTVA, VEDY,<br>VÝSKUMU A ŠPO<br>SLOVENSKEJ REPI<br>VVOD                                                                 | © Domov % Kontakty. © Prihlásenie<br>ITU Informačný systém ďalšieho vzdelávania<br>BLIKY<br>ITOWNE VZDELÁVACIE PROGRAMY<br>SKÚSKY NA OVERENIE ODBORNEJ SPÔSOBILOSTI<br>SKÚSKY NA OVERENIE ODBORNEJ SPÔSOBILOSTI                                                                  |  |
|----------------------------------------------------------------------------------------------------|----------------------------------------------------------------------------------------------------|--|
| ODOANA                                                                                                    | PRIHLÁSENIE DO IS ĎALŠIEHO VZDELÁVANIA Emeit Heslo: Prihlásť                                                                                                    |  |
| <b>Poštová adresa:</b><br>Ministerstvo školstvo, vedy, výskumu a šp<br>Odbor celsživotného vzdelávania<br>Stromová 1<br>813 30 Bratislava 1 | tu Slovenskej republiky Ministrastvo tška:<br>Ministrastvo tškolstva, vedy, výskumu a športu Slovenskej republiky<br>Odbor celeživotného vzdelávania<br>Stromová 9<br>813 30 Bratislava 1<br>©2017                                                                               |  |
| Občania<br>Zákon o celeživotnom vzdelávaní<br>Vyhláška č. 97 z 15. marca 2010<br>Vyhťadávanie programov                                     | Mapa stránky         Strodně a vysoké školy           Pokyn k vypracovanu žiadosti o akreditáciu vzdelávacieho programu         Pokyn k podanu žiadosti<br>Pokyn k podanu žiadosti<br>Pokynteme o dka odbornej prace           Pokyn k podanu žiadosti         Registridas školy |  |

Obrázok 3: Prihlasovací dialóg

## IV. Vytvorenie novej žiadosti

- 1. Otvorte zoznam rozpracovaných projektov (obrázok 4) kliknutím na položku kontextového menu v hornej časti pracovnej oblasti obrazovky. V prípade prihlásenia do systému sa zoznam otvorí automaticky.
- Kliknite na odkaz Nový projekt alebo Nový projekt modulový podľa typu projektu, ktorý chcete vytvoriť. Odkazy sa nachádzajú nad zoznamom rozpracovaných projektov (Pozor! Zoznam je na začiatku prázdny!).
- Vyplňte zobrazený formulár Projekt vzdelávacieho programu (obrázok 5). Pri modulovom projekte najskôr vyplňte všeobecnú charakteristiku a potom projekt otvorte a pridajte nový modul.

Poznámka: Nemusíte vypĺňať naraz všetky polia. Je vhodné vyplniť povinné polia a formulár následne dopĺňať. Vyhnete sa problémom so stratou údajov spôsobenou automatickým odhlásením pre nečinnosť v systéme.

4. Po vyplnení a uložení formulára sa zobrazí zoznam projektov. V tomto zozname môžete vytvorený projekt znova otvoriť, zmazať alebo podať.

|                                                                                                    |                                        |                                                                                             | ि Domov                                                           | & Kontak        | ty 🕅 Od       | hlásenie         |
|----------------------------------------------------------------------------------------------------|----------------------------------------|---------------------------------------------------------------------------------------------|-------------------------------------------------------------------|-----------------|---------------|------------------|
| ŠKOLSTVA, VEDY,<br>VÝSKUMU A ŠPORTU<br>SLOVENSKEJ REPUBLIKY                                                                                        | Informačný s                           | systém ďa                                                                                   | lšieho vzd                                                        | eláva           | ania          |                  |
| ÚVOD AKREDITOVANÉ VZI<br>OBČANIA INŠTITÚCI                                                                                                    | DELÁVACIE PROGRAMY SKÚŠ<br>IE STREDNIÉ | ŠKY NA OVERENIE ODB                                                                         | ORNEJ SPÓSOBILOSTI                                                |                 |               |                  |
| Lektori a garanti Rozpracované projekty Podané pro                                                                                                 | jekty                                  | A VIOORE ORDET                                                                              | doc. Ing. Michal Zábovs                                           | ský PhD. (Žilin | ská univerzil | la v Žiline, FRI |
| Nový projekt   Nový projekt - modulový                                                                                                    | ROZPRACOVANÉ VZDELÁVACIE               | PROJEKTY                                                                                    |                                                                   |                 |               | ¢ ♀              |
| Program ¢                                                                                                    |                                        |                                                                                             | Typ programu ¢                                                    |                 |               |                  |
| Test 12                                                                                                    |                                        |                                                                                             | nemodulový                                                        | otvoriť         | podať         | <u>zmazať</u>    |
| Test 2                                                                                                    |                                        |                                                                                             | modulový                                                          | otvoriť         | podať         | <u>zmazať</u>    |
|                                                                                                    |                                        |                                                                                             |                                                                   |                 |               |                  |
|                                                                                                    |                                        |                                                                                             |                                                                   |                 |               |                  |
| Poštová adresa:<br>Ministerstvo školstva, vedy, výskumu a športu Slovenske<br>Odbor celoživotného vzdelávania<br>Stromoval<br>813 30 Bratislava 1  | j republiky<br>©2017                   | Adress pracov<br>Ministerstvo škol<br>Octor cos do uno<br>Stronco do S<br>813 30 Bratislav. | <b>ska:</b><br>stva, vedy, výskumu a šp<br>eho vzdelávania<br>a 1 | oortu Slove     | nskej rep     | ubliky           |
| Poštová adresa:<br>Ministerstvo školstva, vedy, výskumu a športu Slovenske<br>Odbor celoživotného vzdelávania<br>Stromová 1<br>813 30 Bratislava 1 | j republiky<br>©2017<br>Mapa stránky   | Adresa pracovi<br>Ministerstvo škol<br>Odbor celoživotn<br>Stromova<br>813.30 Bratislav     | <b>ska:</b><br>stva, vedy, výskumu a šp<br>ého vzdelavania<br>a 1 | oortu Slove     | nskej rep     | ubliky           |

Obrázok 4: Prehľad rozpracovaných projektov

|                   |                                                                             | ល <u>្លា Domov</u> ៥                                                                                                    | S Kontakty 0 Odhlásenie                  |
|-------------------|-----------------------------------------------------------------------------|----------------------------------------------------------------------------------------------------|------------------------------------------|
| •                 | MINISTERSTVO<br>ŠKOLSTVA, VEDY,<br>VÝSKUMU A ŠPORTU<br>SLOVENSKEJ REPUBLIKY | Informačný systém ďalšieho vzde                                                                                                    | lávania                                  |
| ÚVOD              | AKREDITOVANÉ V<br>OBČANIA INŠTITÚ                                           | ZDELÁVACIE PROGRAMY SKÚŠKY NA OVERENIE ODBORNEJ SPÔSOBILOSTI                                                                                                    |                                          |
|                   |                                                                             | doc. Ing. Michal Zábovský                                                                                                    | PhD. (Žilinská univerzita v Žiline, FRI) |
| Lektori a garanti | Rozpracované projekty Podané p                                              | rojekty                                                                                                    |                                          |
|                   | PR                                                                          | JEKT VZDELÁVACIEHO PROGRAMU - NEČLENENÝ NA MODULY                                                                                                    | ← 0                                      |
|                   | Názov a adresa žiadateľa:                                                   | Žilinská univerzita v Žiline, FRI, Univerzitná 8215/1, 01026 Žilina                                                                                                    | × #                                      |
|                   | Názov vzdelávacieho programu:                                               |                                                                                                    |                                          |
|                   | Cieľová skupina:                                                            |                                                                                                    |                                          |
|                   | Profil øbsolventa:                                                          |                                                                                                    |                                          |
|                   | Rozsah vzdelávacieho programu:                                              | 0 hodín                                                                                                    |                                          |
|                   | Odborný garant:<br>Ç                                                        | dsada ASD<br>Tester Test<br>Ing, Katarina X PhD,<br>dc, Ing, M Y PhD,                                                                                                    |                                          |
|                   | Lektori:                                                                    | dsada ASD Creater Tester Teste Tester Tester Tester Tester Tester Tester Tester Tester Tester |                                          |
|                   |                                                                             | Uložiť                                                                                                    |                                          |

Obrázok 5: Formulár C – projekt vzdelávacieho programu

#### V. Prezeranie rozpracovaného projektu

- 1. Otvorte zoznam rozpracovaných projektov (obrázok 4) kliknutím na položku kontextového menu v hornej časti pracovnej oblasti obrazovky. V prípade prihlásenia do systému sa zoznam otvorí automaticky.
- Kliknite na odkaz otvoriť pri zvolenom projekte. Pri modulovom projekte sa zobrazí najskôr zoznam modulov modulového vzdelávacieho programu (môžete tu upraviť všeobecnú charakteristiku a pridať nový modul). Po zvolení príslušného modulu sa zobrazí jeho detail.
- 3. Zobrazí sa obrazovka s detailom rozpracovaného projektu (obrázok 6).

|                                                                                        |                                                                     |                            |                            | ~                                                                                                    | 0 9                                               |
|----------------------------------------------------------------------------------------|---------------------------------------------------------------------|----------------------------|----------------------------|----------------------------------------------------------------------------------------------------|---------------------------------------------------|
| ŧ                                                                                      | MINISTERSTVO<br>ŠKOLSTVA, VEDY,<br>VÝSKUMU A ŠPO<br>SLOVENSKEJ REPL | RTU<br>JBLIKY              | Informačný sys             | ™<br>tém ďalšieho v:                                                                                                    | <sub>zdelávania</sub> © <u>odhlásenie</u>         |
| ÚVOD                                                                                   | AKRE                                                                | DITOVANÉ VZDELÁVACIE PR    | ROGRAMY SKÚŠKY N           | A OVERENIE ODBORNEJ SPÔSOBILOS                                                                                                    | 1                                                 |
| . (                                                                                    | DBCANIA                                                             | INSTITUCIE                 | STREDNE A VY               | SOKE SKOLY                                                                                                    |                                                   |
| Lektori a garanti                                                                      | Rozpracované projekty                                               | Podané projekty            |                            | doc. Ing. Michal                                                                                                    | (ábovský PhD. (Zilinská univerzita v Ziline, FRI) |
|                                                                                        |                                                                     | PROJEKT VZDE               | LÁVACIEHO PROGRAMU - NEČLE | NENÝ NA MODULY                                                                                                    | 60                                                |
| A. Identifikačné i                                                                     | údaje o žiadateľovi   Projekt                                       | vzdelávacieho programu - n | ečlenený na moduly         |                                                                                                    | × 8                                               |
| Upraviť údaje                                                                          |                                                                     |                            |                            |                                                                                                    |                                                   |
|                                                                                        | Názov vzdelávacieho progra                                          | mu: Test 12                |                            |                                                                                                    |                                                   |
|                                                                                        | Cieľová skup                                                        | ina: skupina               |                            |                                                                                                    |                                                   |
|                                                                                        | Profil absolve                                                      | nta: profil                |                            |                                                                                                    |                                                   |
|                                                                                        | Rozsah vzdelávacieho progra                                         | imu 100,0                  |                            |                                                                                                    |                                                   |
|                                                                                        | Odborny gar                                                         | ant: doc. ing. M Y PhD.    | ateriae X BkD              |                                                                                                    |                                                   |
|                                                                                        |                                                                     |                            |                            |                                                                                                    |                                                   |
|                                                                                        |                                                                     |                            |                            |                                                                                                    |                                                   |
| Poštová adres<br>Ministerstvo ško<br>Odbor celoživot<br>Stromová 1<br>813 30 Bratislav | at<br>Jistva, vedy, výskumu a špo<br>ného vzdelávania<br>ra 1       | rtu Slovenskej republiky   | ©2017                      | Adresa pracoviska:<br>Ministanstvo školstva, vedy, výskumi<br>Ministanstvo školstva, vedy, výskumi<br>Stromová 9<br>813 30 Bratislava 1 | a športu Slovenskej republiky                     |
| Poštová adres<br>Ministerstvo ško<br>Odbor celoživot<br>Stromová 1<br>813 30 Bratislav | at<br>Jstva, vedy, výskumu a špo<br>ného vzdelávania<br>ra 1        | rtu Slovenskej republiky   | ©2017<br>Mapa stránky      | Adresa pracoviska:<br>Ministerstvo školstva, vedy, výskumi<br>Odbor celoživotného vzdelávania<br>Stromová 9<br>813 30 Bratislava 1      | a športu Slovenskej republiky                     |

Obrázok 6: Detail rozpracovaného projektu

#### VI. Zmazanie rozpracovaného projektu

- Otvorte zoznam rozpracovaných projektov (obrázok 4) kliknutím na položku kontextového menu v hornej časti pracovnej oblasti obrazovky. V prípade prihlásenia do systému sa zoznam otvorí automaticky.
- 2. Kliknite na odkaz **zmazať** pri zvolenom projekte.
- 3. Projekt a jeho jednotlivé súčasti (témy, osnova) budú zmazané zo systému ISDV.

# VII. Zmena identifikačných údajov o žiadateľovi (Formulár A Žiadosti)

- V detailnom zobrazení Projektu vzdelávacieho programu (postupujte podľa bodu V) kliknite na odkaz A. Identifikačné údaje o žiadateľovi v menu nad detailným zobrazením (podklad sivou farbou).
- 2. Zobrazí sa detail s identifikačnými údajmi.
- 3. Kliknite na **Upraviť údaje** v menu nad detailom údajov (obrázok 7). **Pozor, je možné meniť iba vybraté identifikačné údaje.**
- 4. Vyplňte a uložte formulár (obrázok 8).

| MINISTERSTVO                                                                                                    |                                    | ليا <u>Do</u>                                                                                               | mov 🗠 Kontakty 🛛 Odhlásenie                      |
|----------------------------------------------------------------------------------------------------|------------------------------------|----------------------------------------------------------------------------------------------------|--------------------------------------------------|
| ŠKOLSTVA, VEDY,<br>VÝSKUMU A ŠPORTU<br>SLOVENSKEJ REPUBLIKY                                                                                      | Informačr                          | ný systém ďalšieho vz                                                                                       | delávania                                        |
| UVOD AKREDITOVANE V<br>OBČANIA INŠTITU                                                                                                    | VZDELAVACIE PROGRAMY<br>ÚCIE STR   | SKUSKY NA OVERENIE ODBORNEJ SPOSOBILOST<br>REDNÉ A VYSOKÉ ŠKOLY                                             |                                                  |
| _ektori a garanti Rozpracované projekty Podané j                                                                                                 | projekty                           | doc. Ing. Michal Z                                                                                          | ábovský PhD. (Žilinská univerzita v Žiline, FRI) |
|                                                                                                    | A. IDENTIFIKAČNÉ ÚDAJI             | E O ŽIADATEĽOVI                                                                                             | ← ♀                                              |
| A. Identifikačné údaje o žiadateľovi   Projekt vzdelávacie                                                                                       | eho programu - nečlenený na moduly |                                                                                                    |                                                  |
| Upraviť údaje                                                                                                    |                                    |                                                                                                    |                                                  |
| Názov žladateľa: Žilinská                                                                                                    | univerzita v Žiline, FRI           |                                                                                                    |                                                  |
| Adresa žladateľa: Univerzit                                                                                                    | itná 8215/1, 01026 Žilina          |                                                                                                    |                                                  |
| Poštový styk: Veľký Die                                                                                                    | iel 1, 01008 Zilina                |                                                                                                    |                                                  |
| Neno a priezvisko štatutára: prof. Ing.                                                                                                    | Tatiana Čorpiová PbD               |                                                                                                    |                                                  |
| Kontaktná osoba: doc. Ing.                                                                                                    | Michal Záhovský PhD                |                                                                                                    |                                                  |
| Telefón (aj mobil): 041 513-                                                                                                    | 4 053, 0917 808 158                |                                                                                                    |                                                  |
| E-mail: zabovsk                                                                                                    | ky@fri.utc.sk                      |                                                                                                    |                                                  |
| Web stránka: www.fri.u                                                                                                    | uniza.sk                           |                                                                                                    |                                                  |
| Pridelené štvorčíslie: 1111                                                                                                    |                                    |                                                                                                    |                                                  |
| Božtavá adroca                                                                                                    |                                    | Adaca macavista                                                                                             |                                                  |
| Postova duresať<br>Ministerstvo školstva, vedy, výskumu a športu Slovens<br>Odbor celoživotného vzdelávania<br>Stromová 1<br>813 30 Bratislava 1 | skej republiky<br>©2017            | Mirsterstvo Školstva, vedy, výskumu<br>Odbor celoživotného vzdelávania<br>Stromová 9<br>813 30 Bratislava 1 | a športu Slovenskej republiky                    |
|                                                                                                    |                                    |                                                                                                    |                                                  |
|                                                                                                    | Mana etrán                         | aley.                                                                                                    |                                                  |

Obrázok 7: Detail identifikačných údajov žiadateľa

|                                                                                                    |                                                                                                    | ^                                                                                                    | 0                                            |
|----------------------------------------------------------------------------------------------------|----------------------------------------------------------------------------------------------------|----------------------------------------------------------------------------------------------------|----------------------------------------------|
| MINISTERSTVO<br>ŠKOLSTVA, VEDY,<br>VŠKUMU A ŠPORTU<br>SLOVENSKEJ REPUBLII                                                                   | Informačn                                                                                                   | ý systém ďalšieho vz                                                                                                    | delávania                                    |
| ÚVOD AKREDITOV                                                                                                    | ANĚ VZDELÁVACIE PROGRAMY                                                                                    | SKÚŠKY NA OVERENIE ODBORNEJ SPÔSOBILOSTI                                                                                             |                                              |
| OBCANIA INS                                                                                                    | ITIOCIE STRE                                                                                                | de Ing Michal Zá                                                                                                    | novský PhD /Žilinská univerzita v Žilina EDD |
| Lektori a garanti Rozpracované projekty Por                                                                                                 | ané projekty                                                                                                |                                                                                                    |                                              |
|                                                                                                    |                                                                                                    |                                                                                                    |                                              |
|                                                                                                    | A. IDENTIFIKAČNÉ ÚDAJE                                                                                      | O ŽIADATEĽOVI                                                                                                    |                                              |
| Nieno adare žieda                                                                                                    | - Per Žilinaluć universita u Žilina CDI Haiversitać 024                                                     | - 4 04000 Žili                                                                                                    | $\leftarrow \Diamond$                        |
| Nazov a adresa ziada                                                                                                    | Veľký Diel 1. 01008 Žilina                                                                                  | 51, 01020 Zililia                                                                                                    |                                              |
| Postova ad                                                                                                    | (v pripade, ak nie je zhodná s adresou žiadateľa)                                                           |                                                                                                    |                                              |
| Telefónne ö                                                                                                    | islo: 041 5134 053                                                                                          |                                                                                                    |                                              |
| Web strå                                                                                                    | nka: www.fri.uniza.sk                                                                                       |                                                                                                    |                                              |
| Meno a priezvisko statu                                                                                                    | tara:                                                                                                    |                                                                                                    |                                              |
|                                                                                                    | Ulažiť                                                                                                    |                                                                                                    |                                              |
| Poštová adresa:<br>Ministerstvo školstva, vedy, výskumu a športu Sk<br>Odbor celoživotného vzdelávania<br>Stromová 1<br>813 30 Bratislava 1 | wenskej republiky<br>©2017                                                                                  | Adresa pracoviska:<br>Ministerstvo školstva, vedy, výskumu z<br>Odbor celoživotného vzdelávania<br>Stromová 9<br>813 30 Bratislava 1 | športu Slovenskej republiky                  |
|                                                                                                    |                                                                                                    |                                                                                                    |                                              |
| Občania<br>Zákon o celoživotnom vzdelávaní<br>Vyhláška č. 97 z 15. marca 2010                                                               | Mapa stránk<br>Inštitúcie<br>Pokyn k vypracovaniu žiadosli o akredilác<br>Potvrdenie o dížke odbornej praxe | y<br>Stredně a vysokě školy<br>iu vzdelávacieho programu Pokyn k podaniu žiadosti<br>Manuál ISDV                                     |                                              |

Obrázok 8: Formulár pre zmenu identifikačných údajov žiadateľa

#### VIII. Podanie projektu

- Otvorte zoznam rozpracovaných projektov (obrázok 4) kliknutím na položku kontextového menu v hornej časti pracovnej oblasti obrazovky. V prípade prihlásenia do systému sa zoznam otvorí automaticky.
- 2. Kliknite na odkaz **podať** pri zvolenom projekte.

Pozor! Podaním projektu strácate možnosť projekt ďalej upravovať. Žiadne ďalšie zmeny podaného projektu nebudú možné!!!

3. Projekt zmizne zo zoznamu rozpracovaných projektov a zobrazí sa v zozname podaných projektov (kontextové menu v hornej časti pracovnej oblasti obrazovky).

#### IX. Vytlačenie a uloženie žiadosti

- 1. Otvorte zoznam podaných projektov kliknutím na položku kontextového menu v hornej časti pracovnej oblasti obrazovky (obrázok 9).
- 2. Kliknutím na jednotlivé odkazy môžete vytlačiť resp. uložiť príslušné časti žiadosti. Rovnako je možné jednotlivé časti žiadosti vytlačiť.

|                                                                                           |                                                                              |                             |                                    |                                                                                                    | A - 0 - 8                                               |
|-------------------------------------------------------------------------------------------|------------------------------------------------------------------------------|-----------------------------|------------------------------------|----------------------------------------------------------------------------------------------------|---------------------------------------------------------|
| ŧ                                                                                         | MINI <u>STERSTVO</u><br>ŠKOLSTVA, VEDY,<br>VÝSKUMU A ŠPOI<br>SLOVENSKEJ REPU | rtu<br>Ibliky               | nformačný s                        | systém ďalšiehc                                                                                                    | vzdelávania                                             |
| ÚVOD                                                                                      | AKREI                                                                        | DITOVANÉ VZDELÁVACIE PROG   | RAMY SKÚ                           | IŠKY NA OVERENIE ODBORNEJ SPÓSO                                                                                             | BILOSTI                                                 |
| Lektori a garanti                                                                         | Rozpracované projekty                                                        | Podané projekty             | STREDAL                            | doc. Ing.                                                                                                    | Michal Zábovský PhD. (Žilinská univerzita v Žiline, FRI |
|                                                                                           |                                                                              | PC                          | DANÉ VZDELÁVACIE PR                | OJEKTY                                                                                                    | ¢₽                                                      |
| Vytlačiť časť A                                                                           |                                                                              |                             |                                    |                                                                                                    |                                                         |
| Program ¢                                                                                 |                                                                              |                             |                                    |                                                                                                    | Typ programu ≑                                          |
|                                                                                           |                                                                              |                             |                                    |                                                                                                    |                                                         |
| Poštová adresa<br>Ministerstvo škol<br>Odbor celoživotn<br>Stromová 1<br>813 30 Bratislav | a:<br>Istva, vedy, výskumu a špo<br>iého vzdelávania<br>a 1                  | rtu Slovenskej republiky    | ©2017                              | Adresa pracoviska:<br>Ministerstvo školstva, vedy, vý<br>Odbor celoživotného vzdelávar<br>Stromová 9<br>813 30 Bratislava 1 | iskumu a športu Slovenskej republiky<br>nia             |
|                                                                                           |                                                                              |                             | Mapa stránky                       |                                                                                                    |                                                         |
| Občania<br>Zákon o celoživotn                                                             | iom vzdelávaní                                                               | Inštitúcie<br>Pokyn k vypra | covaniu žiadosti o akreditáciu vzd | Stredné a vysok<br>elávacieho programu Pokyn k podaniu žia                                                                  | ké školy<br>adosti                                      |

Obrázok 9: Zoznam podaných projektov.

## Oznámenie prípadných chýb v systéme

V prípade výskytu chyby v systéme alebo iného neželaného chovania systému kontaktujte prosím administrátora systému na adrese <u>isdv@minedu.sk</u>. Náprava bude vykonaná v čo najkratšom možnom čase.